## Pagamento

## Como instalar o módulo de pagamento PagSeguro Checkout Transparente ?

Primeiro é preciso solicitar a liberação deste módulo com o PagSeguro.

Acesse: https://pagseguro.uol.com.br/receba-pagamentos.jhtml#checkout-transparent

Após clique em Regras de uso

Após siga as instruções do PagSeguro.

Após obter a liberação, acesse o Painel de Controle

Após o login clique em módulos >> pagamento >> selecione MODULE\_PAYMENT\_PAGSEGURO\_TRANSPARENTE

Após clique no botão INSTALAR

Preencha os campos:

AMBIENTE DE APLICAÇÃO >> Altere para Produção

E-MAIL

TOKEN

Parcelamento sem Juros

ID de solução único: #1671 Autor: : MFORMULA Última atualização: 2016-07-27 04:33